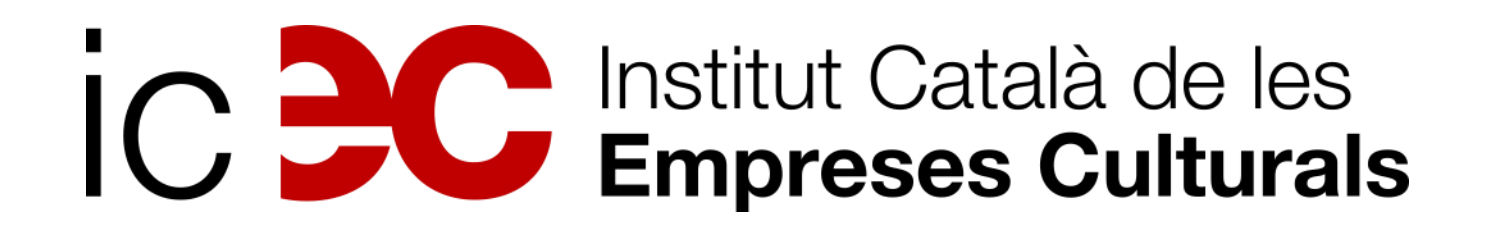

### Àrea de l'audiovisual

# Guia de tramitació telemàtica de subvencions

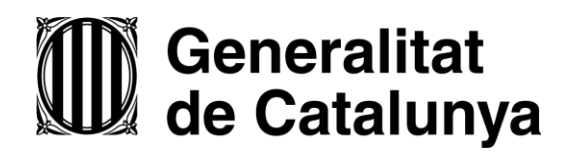

## Descarregar la sol-licitud

Des del web de la subvenció de l'ICEC, cal clicar sobre "Sol-licitar la subvenció".

| <b>.</b> | gencat                                                                                                    |
|----------|----------------------------------------------------------------------------------------------------|
| Ir       | nstitut Català de les Empreses Culturals                                                                    |
|          | Inici   Serveis i tràmits   Observatori empreses cultu                                                      |
| In       | ici > Tràmits per temes > Subvencions per al desenvolupament de projectes au                                |
|          |                                                                                                    |
|          | Subvencions per al de                                                                                       |
|          | audiovisuals                                                                                                |
|          |                                                                                                    |
|          |                                                                                                    |
|          | Què necessites fer?                                                                                         |
|          | Consulta a continuació totes les opcions vinculades<br>accedir a tota la informació i condicions de tramita |
|          |                                                                                                    |
|          | * Sol·licitar la subvenció                                                                                  |
|          | " Justificar la subvenció                                                                                   |
|          |                                                                                                    |

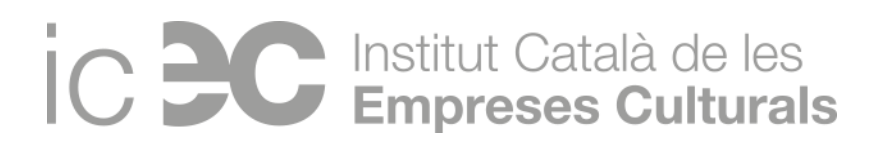

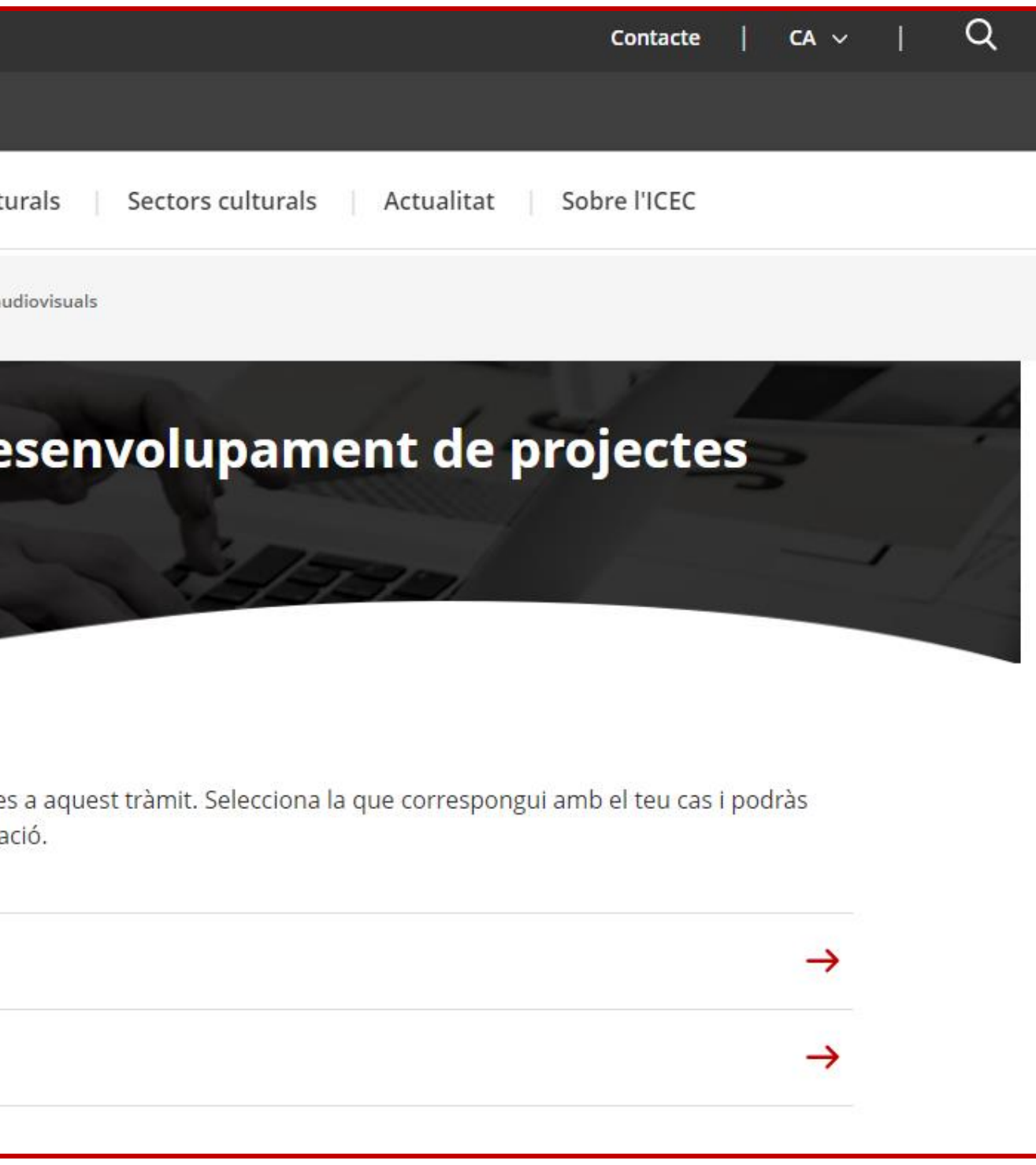

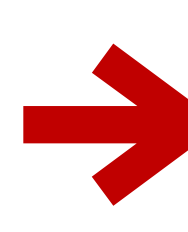

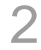

#### Clicar sobre el botó vermell "Inicia".

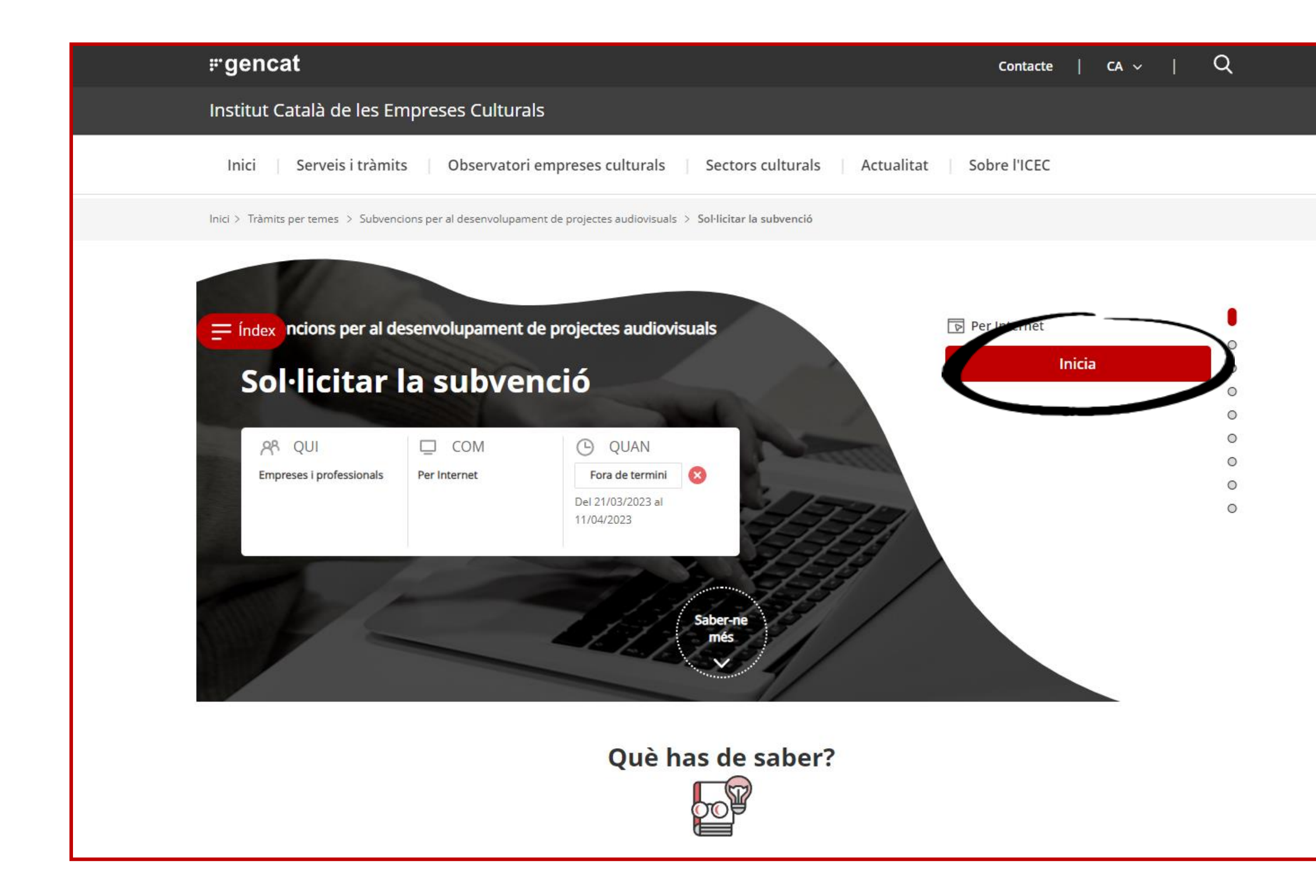

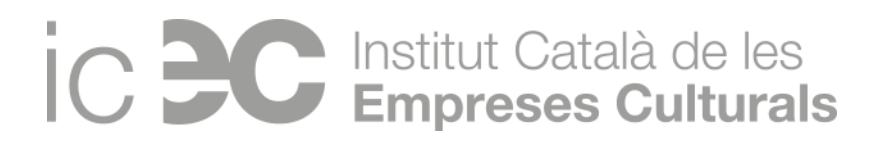

| Idontificació                                                          |
|------------------------------------------------------------------------|
| Identificacio                                                          |
| Dades de la tramitació                                                 |
| Convocatòria                                                           |
| Subvencions per al desenvolupament de projectes audiovisuals           |
| Dades d'identificació de la persona, institució o entitat sol·licitant |
|                                                                        |
| Dades del sol·licitant                                                 |
| Seleccioneu si sou persona física o jurídica * 🔹                       |
| Persona física                                                         |
| Dades d'identificació                                                  |
| Nom *                                                                  |
|                                                                        |
| Primer cognom *                                                        |
|                                                                        |

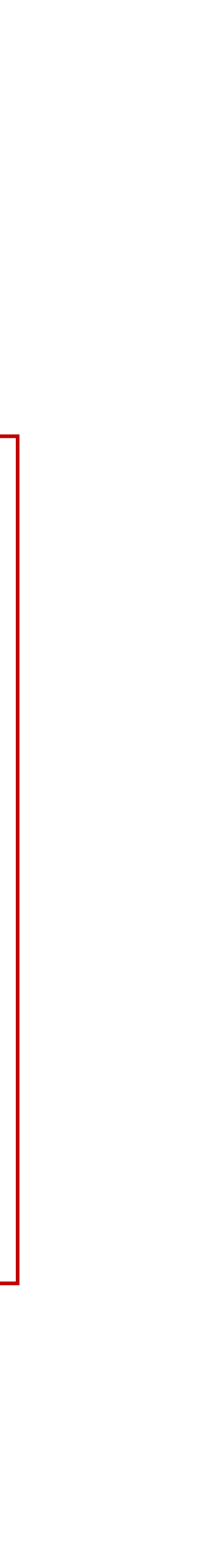

## Emplenar el formulari web sol-licitud

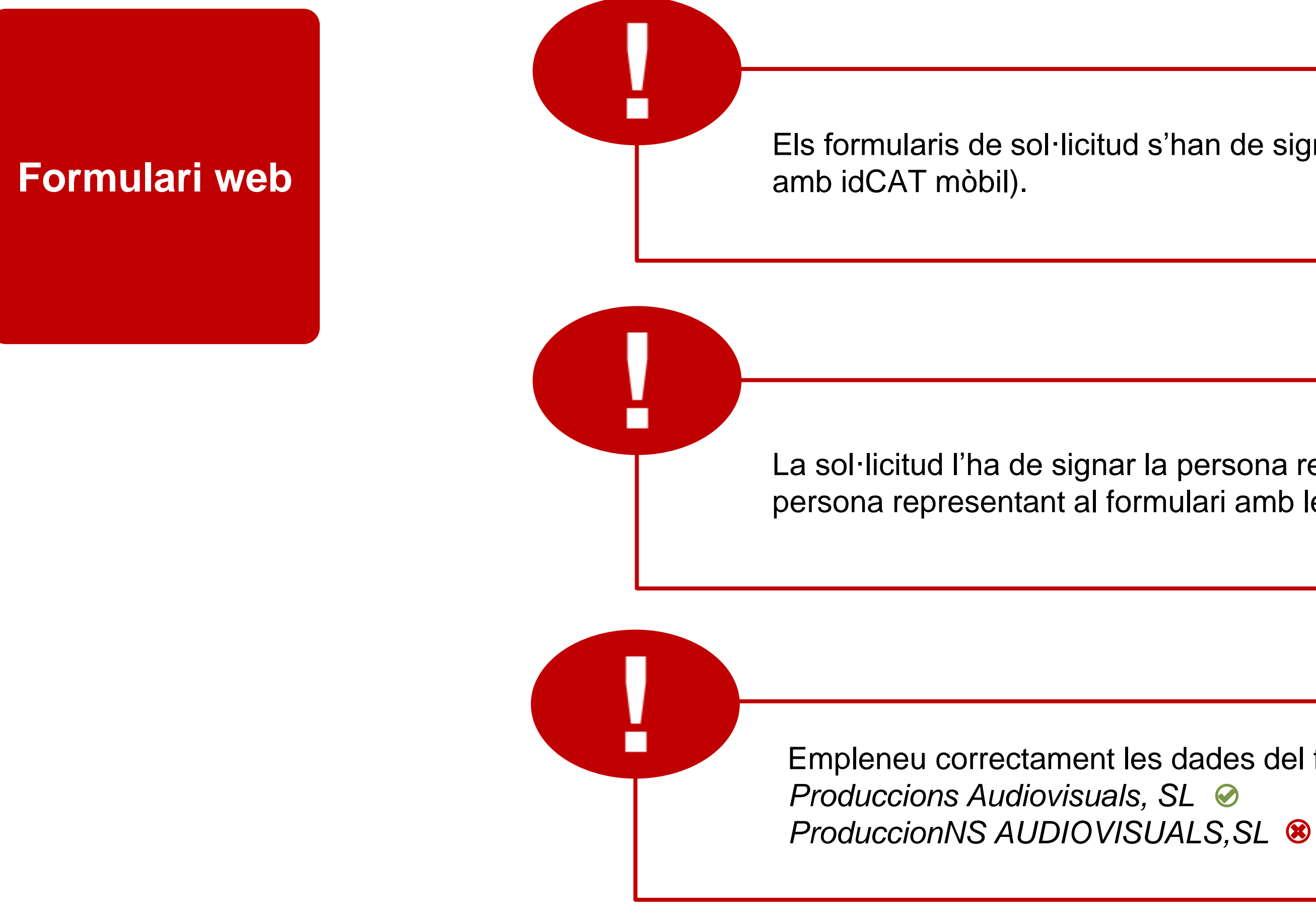

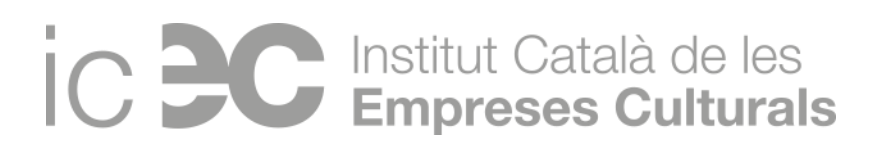

Els formularis de sol·licitud s'han de signar digitalment amb un certificat digital vigent autoritzat (o

La sol·licitud l'ha de signar la persona representant, i han de coincidir les dades informades de la persona representant al formulari amb les dades de la signatura.

Empleneu correctament les dades del formulari:

### Altres documents que cal presentar

Documentació segons la línia d'ajut

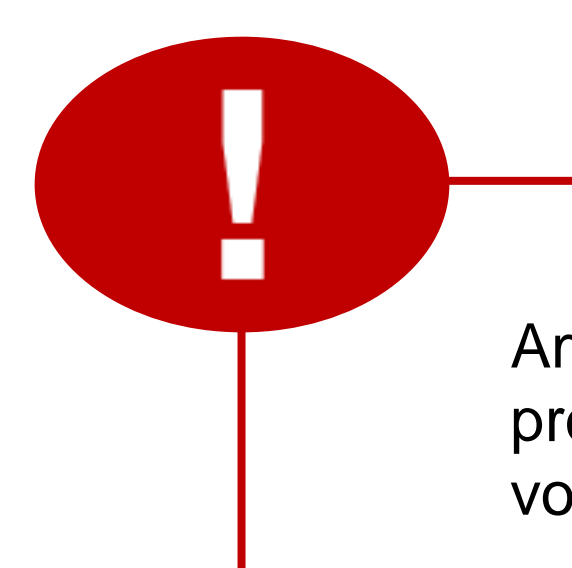

Eviteu l'ús de punts, signes i accents: *Memoria projecte.doc Memòria.projecte*&.doc *Contracte.coproducció.projecte\_sol.versió1.pdf* **8** 

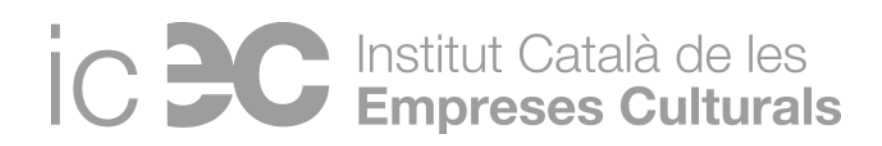

Amb la sol·licitud no es poden adjuntar tots els documents que es demanen per poder valorar el projecte. Un cop presenteu el formulari web de sol·licitud i obtingueu el codi ID, podreu entrar a la vostra <u>àrea privada</u> i adjuntar la resta de la documentació necessària segons la subvenció.

### Accés a l'àrea privada

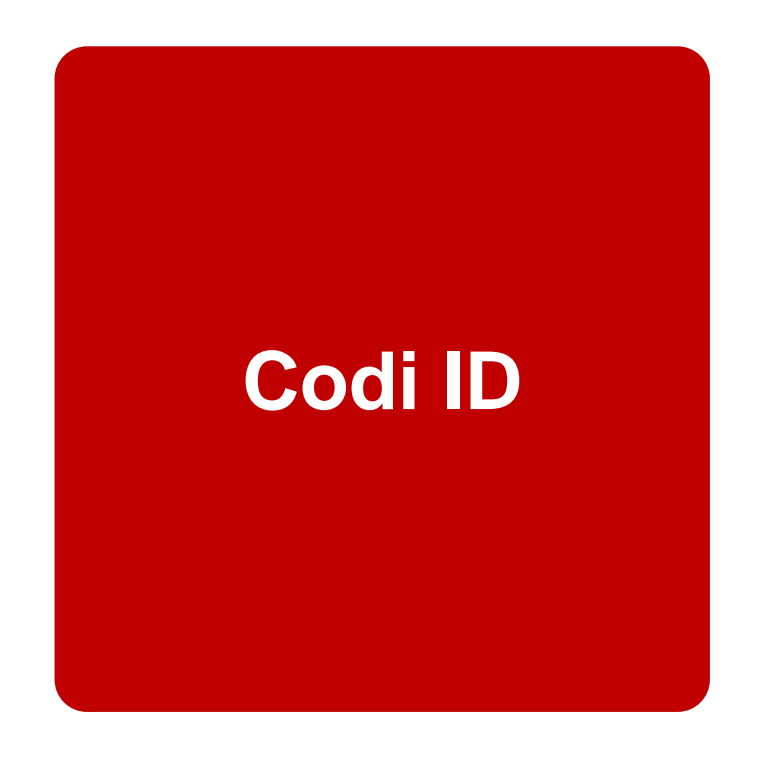

Un cop presentat el formulari web de sol·licitud obtindreu un codi ID (identificador del tràmit) amb el qual podreu accedir al vostre tràmit a través de l'<u>àrea privada</u>.

Amb el CODI ID i el NIF de la persona sol·licitant podreu accedir al tràmit i adjuntar la resta de la documentació.

|  | Gene<br>genc |
|--|--------------|
|  | Inici        |
|  | Inici >      |
|  | 0            |
|  |              |
|  | Con:         |
|  | Codi (ID     |
|  |              |
|  |              |
|  |              |
|  |              |
|  |              |
|  |              |
|  |              |
|  |              |
|  |              |

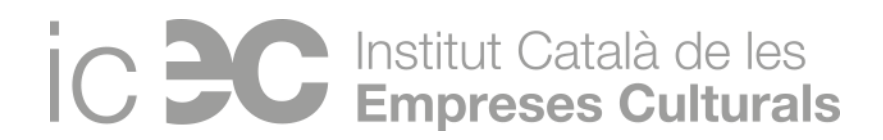

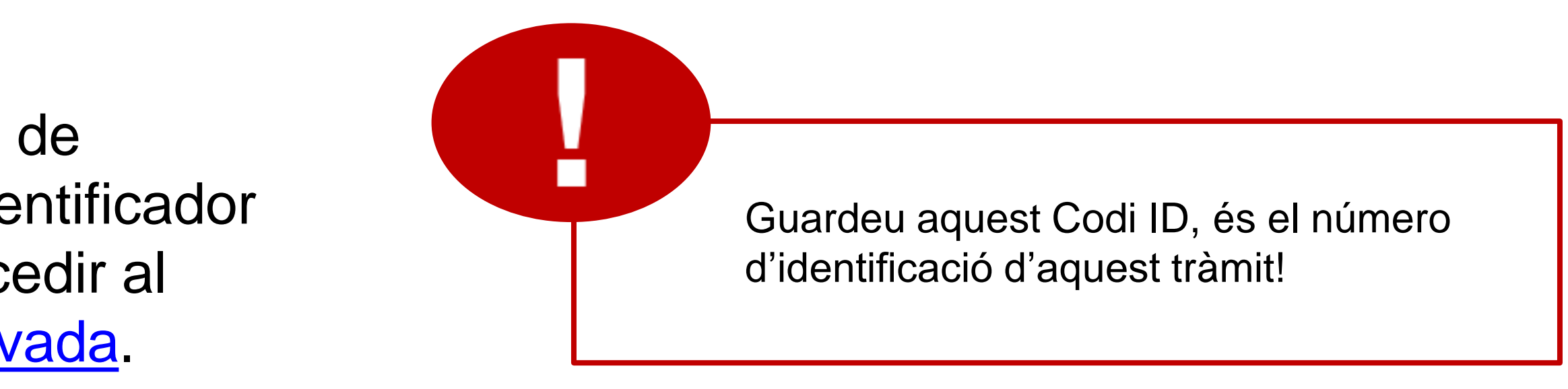

| eralitat de Catalunya<br>cat.cat                                                                                                    |                                                                                                    | es en oc                                                 | Q                                                                                                    |
|----------------------------------------------------------------------------------------------------|----------------------------------------------------------------------------------------------------|----------------------------------------------------------|----------------------------------------------------------------------------------------------------|
| Temes Tràmits Generalitat Actua                                                                                                    | ilitat Contacte                                                                                                    |                                                          |                                                                                                    |
| Tràmits > Àrea privada > Inici                                                                                                    |                                                                                                    |                                                          |                                                                                                    |
| Àrea privada                                                                                                    |                                                                                                    |                                                          |                                                                                                    |
|                                                                                                    |                                                                                                    |                                                          |                                                                                                    |
| sulta l'estat d'un tràmit o ges<br>Jeix el codi (ID) o el número d'expedient i un núme<br>D) o número d'expedient <b>1</b> Número d'identific                          | stió<br>ero de document d'identitat vàlid per consultar l'<br>ació <b>0</b><br>Consulta                                 | 'estat d'un tràmit o gestió.                             | Entra a la teva Àrea privada!<br>Podràs consultar els teus<br>tràmits i gestions i molt<br>més.<br>Identifica't |
| Departaments de la Generalitat 🛛 🛛 🔻                                                                                                    | Webs més vistes                                                                                                    | Connecta                                                 |                                                                                                    |
| Directe a                                                                                                    | Meteocat                                                                                                    | Cercador d'adreces i telèfons                            | ٩                                                                                                    |
| <ul> <li>govern.cat</li> <li>Afers exteriors</li> <li>Transparència</li> <li>Dadee obertes</li> </ul>                                                                  | <ul> <li>Edu365</li> <li>Institut Català de la Salut (ICS)</li> <li>Llengua catalana</li> </ul>                         | Xarxes socials     Butlletins                            | Serveis mòbils<br>Bústia de contacte                                                                            |
| <ul> <li>Equipaments</li> <li>Guia de carrers</li> <li>DOGC</li> <li>Pressupostos</li> <li>Premisa</li> <li>Perfil del contractant</li> <li>Seu electrònica</li> </ul> | Ajuda<br>• Mapa web<br>• Webs A-Z<br>• Accessibilitat<br>• Sobre gencat                                                 | 0000                                                     |                                                                                                    |
| Generalitat Avís legal : La ©Genera<br>de Catalunya informació i que no es d                                                                                           | ilitat de Catalunya permet la reutilització dels continguts i de les dades<br>contradigui amb una llicència específica. | sempre que se citi la font i la data d'actualització, qu | ue no es desnaturalitzi la                                                                                      |

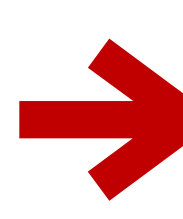

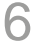

#### Una vegada dins del tràmit trobaràs dues pestanyes:

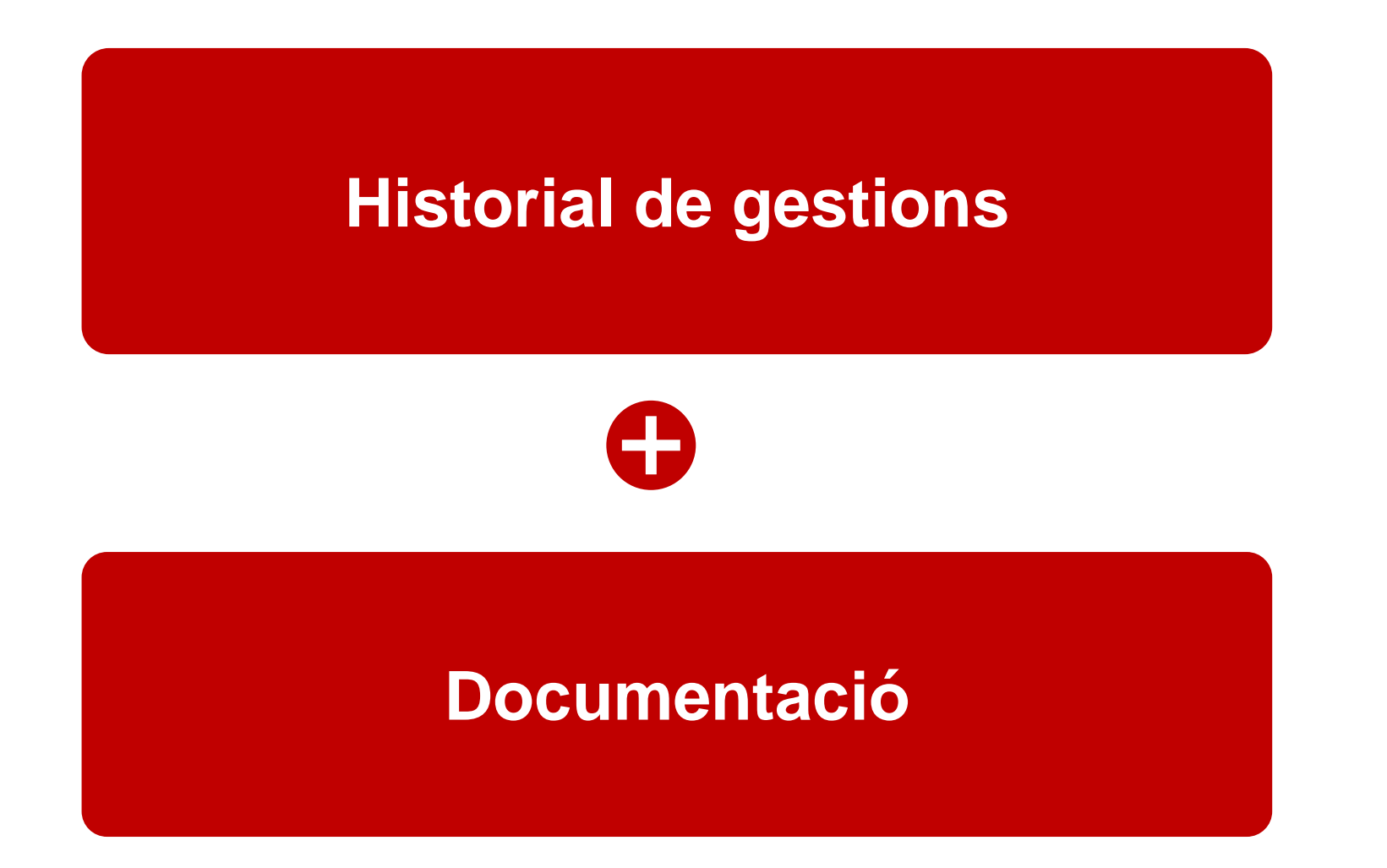

• Hi consta l'inici del tràmit, els requeriments de documentació amb el canals corresponents, informació de les publicacions,...

• Es poden consultar els documents enviats pels sol·licitants i els acusaments d'enviament d'aquests documents.

A cada canal s'admet 1 únic document en formats Word, Excel i PDF, o diversos documents dins d'una carpeta comprimida.

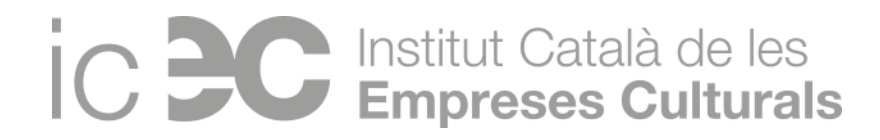

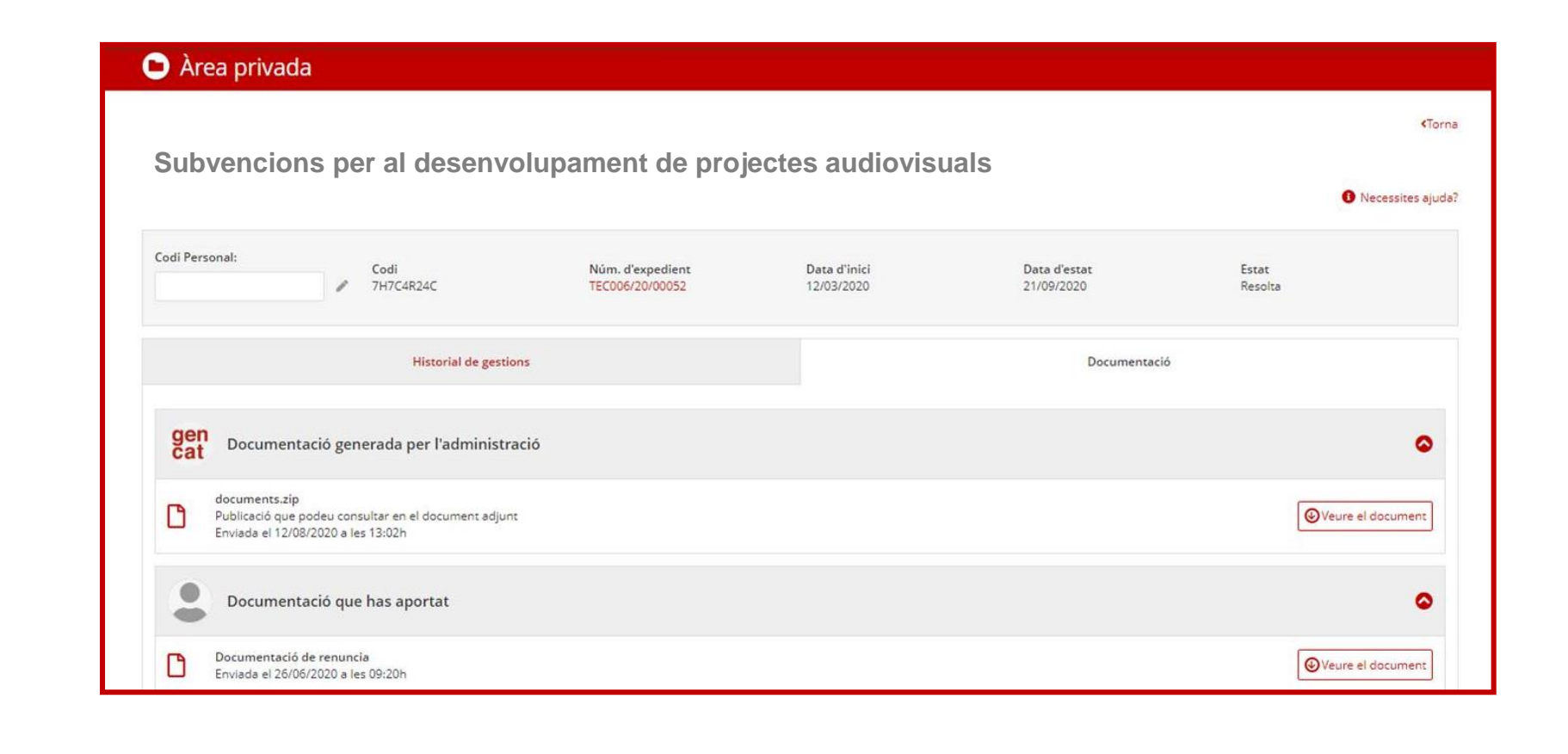

Al nom dels documents, recordeu:

- Evitar l'ús d'accents, punts i signes.
- Posar noms curts. •

### **Esmenes i correccions**

- Tota la documentació aportada serà revisada per l'ICEC.
- Si aquests documents s'han de rectificar o manca algun document, ens posarem en contacte amb vosaltres mitjançant un requeriment de documentació.

Us arribarà un correu electrònic a l'adreça que heu indicat a la sol·licitud com a adreça de notificació, on trobareu l'<u>enllaç</u> per accedir a les notificacions.

Per accedir a aquesta notificació, **NO** heu d'accedir amb el certificat digital, sinó que heu d'accedir introduint el NIF i el telèfon que apareixen codificats al correu electrònic que heu rebut.

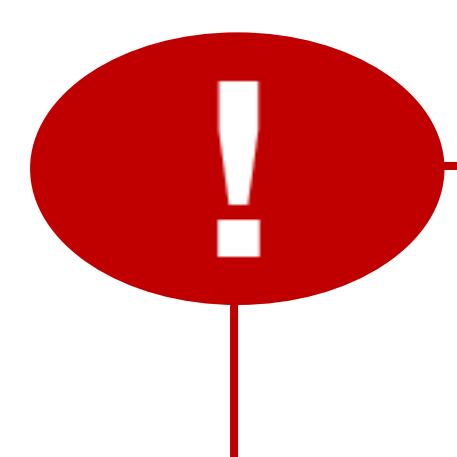

Teniu 10 dies naturals per obrir el requeriment.

Un cop obert el requeriment, teniu un termini 10 dies hàbils per presentar la documentació requerida.

La documentació requerida s'haurà de presentar a través dels canals disponibles al tràmit de l'àrea privada.

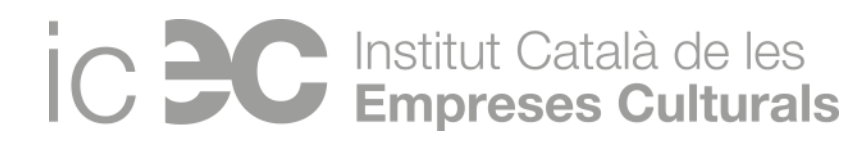

# Proposta de Resolució / Reformulació

- L'ICEC publicarà la proposta provisional de concessió a través del Tauler d'anuncis de la Generalitat de Catalunya.
- A partir de la publicació, s'obre un període de 10 dies hàbils per:

#### **Desistir de l'ajut**

#### **Reformular el pressupost**

Només es pot reformular en cas que l'ajut atorgat sigui menor a l'import de l'ajut sol·licitat (tenint en compte el màxim atorgable establert per l'ajut en concret).

### Informar de les retribucions dels òrgans de direcció o administració

(Mitjançant un Model ICEC) Només en cas de persones jurídiques amb un ajut proposat superior a 10.000€.

**Presentar documentació** requerida a la proposta provisional, si s'escau.

La reformulació consisteix en reduir el pressupost presentat inicialment, restant la diferència entre l'import sol·licitat i l'import proposat per l'ICEC. S'han de continuar complint els requisits i els límits de la quantia de l'ajut, així com el percentatge d'inversió de recursos a Catalunya establert al pressupost inicial.

Cal aportar:

- Explicació dels canvis
- Nou pressupost reformulat

Un cop passat aquest període, l'ICEC publicarà al Tauler d'anuncis de la Generalitat de Catalunya la resolució definitiva.

### Institut Català de les Empreses Culturals

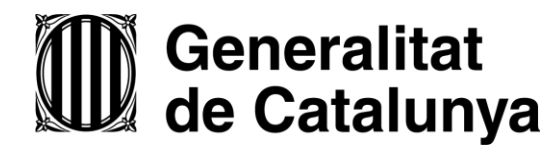

### icec.gencat.cat

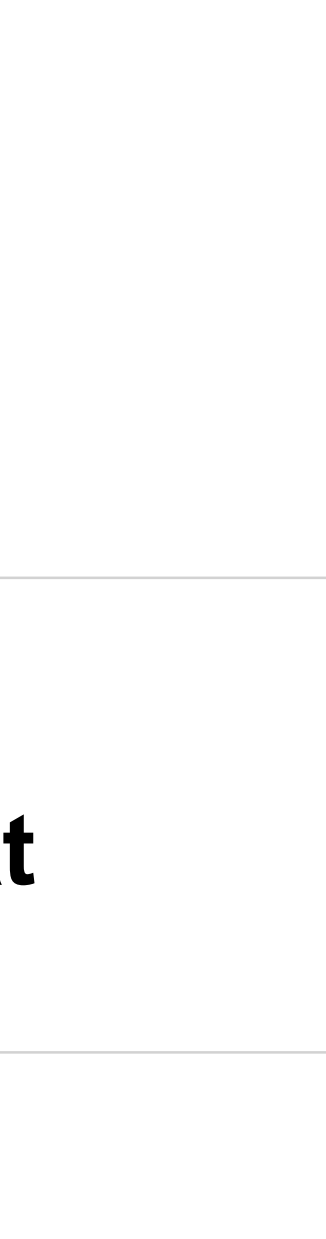